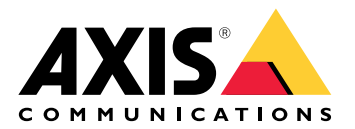

# AXIS A9910 I/O Relay Expansion Module

# 目录

| 安装           | . 3 |
|--------------|-----|
|              | . З |
| 配置设备         | . 4 |
|              | . 4 |
| 添加加密密钥       | . 4 |
| 添加扩展模块       | . 4 |
| 配置 I/O 端口    | . 4 |
| 配置继电器        | . 5 |
| 网页界面         | . 6 |
|              | . 6 |
| 规格           | . 7 |
| 产品概述         | . 7 |
|              | . 7 |
| LED 指示灯      | . 7 |
| 按钮           | . 8 |
| 控制按钮         | . 8 |
| 连接器          | . 8 |
| 电源连接器        | . 8 |
| 中继连接器        | . 8 |
| RS485 连接器    | . 9 |
| 扩展连接器        | 10  |
| 变光开关连接器      | 10  |
| 辅助连接器        | 11  |
| 监控输入         | 12  |
|              | 12  |
| 故障排查         | 13  |
| 重置为出厂默认设置    | 13  |
|              | 13  |
| 检查当前设备软件版本   | 13  |
| 升级设备软件       | 13  |
| 技术问题、线索和解决方案 | 13  |
| 状态 LED 故障排查  | 13  |
| 联系支持人员       | 14  |

安装

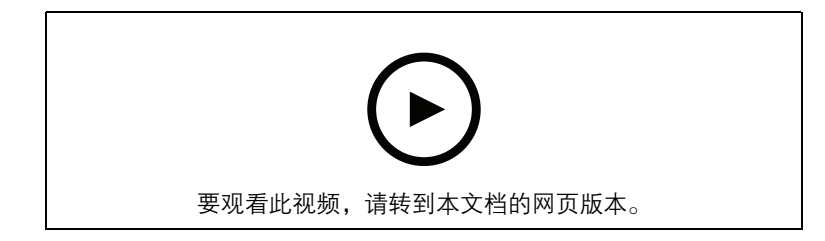

#### 配置设备

#### 注意

扩展模块只能与 AXIS A9210 Network I/O Relay Module 结合使用。要配置扩展模块,请转到您的 AXIS A9210 的网页界面。有关更多信息,请参阅*用户手册*。

#### 添加加密密钥

在添加任何 AXIS A9910 之前,您需要设置加密密钥。加密密钥确保 AXIS A9210 和 AXIS A9910 之 间的加密通信。

注意

- 加密密钥在系统中不可见。如果生成密钥,需要将其导出并保存在安全的位置,然后再继续。
- 要重置加密密钥,需要将设备重置为出厂默认设置。请参见。
- 1. 转到 AXIS A9210 的设备网页界面。
- 转到 Device (设备) > I/Os and relays (I/O 和继电器) > AXIS A9910, 然后单击 + Add encryption key (添加加密密钥)。
- 3. 以下列方式之一设置加密密钥:
  - 在**加密密钥**下,输入密钥。
    - 单击**生成密钥**以生成密钥,然后单击**导出密钥**以保存密钥。
- 4. 单击**确定**。

#### 添加扩展模块

#### 注意

每个扩展模块都有一个唯一的地址,可通过变光开关连接器进行配置。请参见。

- 1. 将扩展模块连接到 AXIS A9210。
- 2. 转到 AXIS A9210 的设备网页界面。
- 3. 设置加密密钥。请参见。
- 4. 转到 Device(设备)>I/Os and relays(I/O 和继电器)> AXIS A9910, 然后单击 十 AXIS A9910。
- 5. 输入名称并选择扩展模块的地址。
- 6. 单击 Save (保存)。

#### 配置 I/O 端口

- 1. 在 AXIS A9210 的网页界面中,转到设备 > I/O 和继电器 > AXIS A9910。
- 2. 单击要配置的扩展模块。
- 3. 在 I/Os (输入/输出)下,单击 <sup>▶</sup> 以展开 I/O 端口设置。
- 4. 重命名端口。
- 5. 配置正常状态。单击 🖉 开路, 或 🖉 闭路。
- 6. 要将 I/O 端口配置为输入:
  - 6.1. 在方向下,单击分。
  - 6.2. 要监控输入状态,请开启**受监督**。请参见。

#### 注意

在 API 中, 受监督的 I/O 端口的工作方式与受监督的输入端口不同。有关更多信息,请转到 VAPIX® 库。

- 7. 要将 I/O 端口配置为输出:
  - 7.1. 在**方向**下,单击 🖉。
  - 7.2. 要查看要激活和停用连接的设备的 URL,请转到**切换端口 URL**。

#### 配置继电器

- 1. 在 AXIS A9210 的网页界面中,转到设备 > I/O 和继电器 > AXIS A9910。
- 2. 单击要配置的扩展模块。
- 3. 在 Relays (继电器)下,单击 <sup>▶</sup> 以展开继电器设置。
- 4. 打开 Relay (继电器)。
- 5. 重命名继电器。
- 6. 要查看要激活和停用继电器的 URL, 请转到切换端口 URL。

#### 网页界面

扩展模块只能与 AXIS A9210 Network I/O Relay Module 结合使用。要访问设备的网页界面,转到 AXIS A9210 的网页界面。

<sup>十</sup> **添加加密密钥:**单击以设置加密密钥,确保通信加密。

<sup>十</sup> **添加** AXIS A9910:单击以添加扩展模块。

- 名称:编辑文本以重命名扩展模块。
- 地址:显示扩展模块所连接的地址。
- 设备软件版本:显示扩展模块的软件版本。
- 升级设备软件:单击以升级扩展模块的设备软件。

#### I/O:

**报警输入输出**:打开以在端口配置为输出时激活连接的设备。

- 名称:编辑文本来重命名端口。
- 方向:单击 句 或 ⑦ <sub>将其配置为输入或输出。</sub>
- **正常状态**:单击<sup>人</sup>开路,单击<sup>人</sup>闭路。
- 监控:如果有人篡改连接到数字 I/O 设备,请打开,以侦测并触发响应。除了侦测某个输入 是否打开或关闭外,您还可以侦测是否有人篡改了该输入(即,剪切或短路)。监控连接 功能要求外部 I/O 回路中存在其他硬件(线尾电阻器)。仅当端口配置为输入时,它才会显 示。
  - 要使用并联首次连接,请选择带有 22 KΩ 并联电阻器和 4.7 KΩ 串联电阻器的并 联首次连接。
  - 要使用串行首次连接,请选择**串行首次连接**,然后从**电阻值**下拉列表中选择电阻 值。
- **切换端口 URL**:显示 URL 通过 VAPIX® 应用程序编程接口激活和停用已连接的设备。仅当端口配置为输出时,它才会显示。

### 继电器

- 继电器:打开或关闭继电器。
- 名称:编辑文本来重命名继电器。
- 方向: 表示它是一个输出继电器。
- 切换端口 URL:显示 URL 通过 VAPIX® 应用程序编程接口激活和停用继电器。

# 规格

产品概述

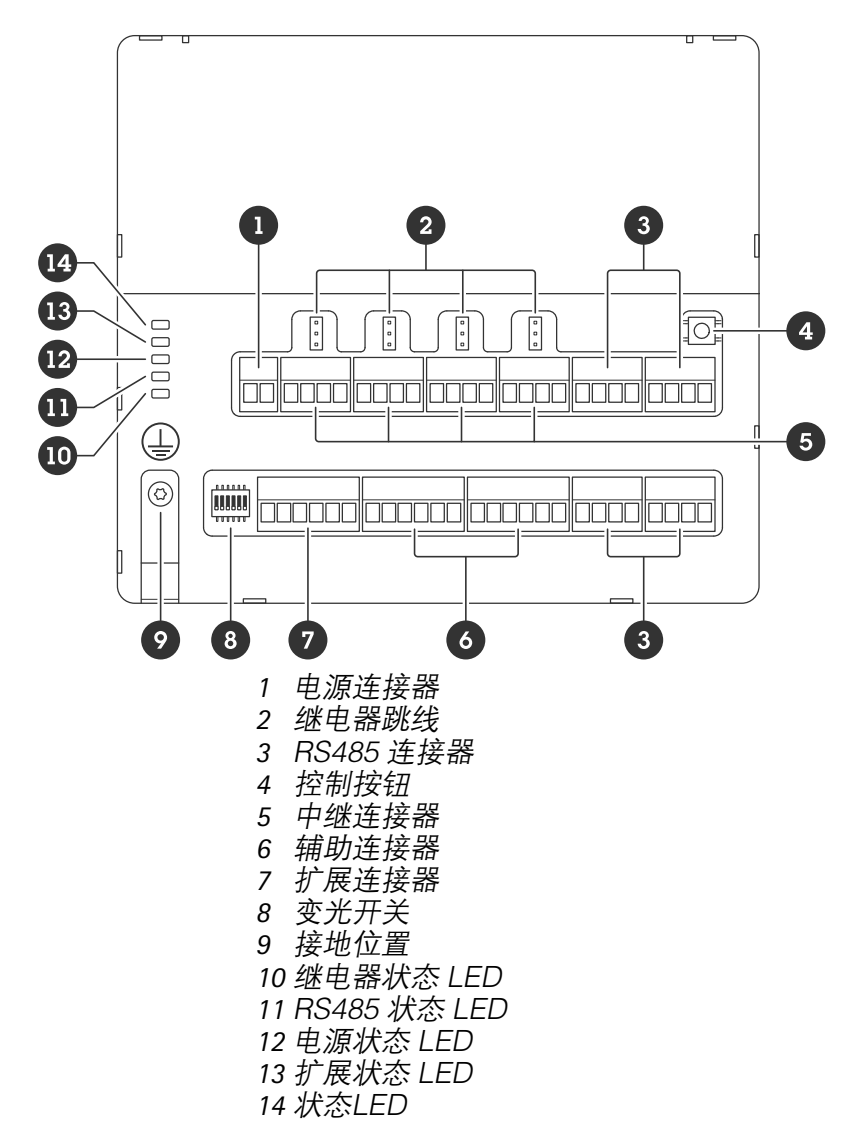

# LED 指示灯

| LED       | 彩色 | 指示                    |
|-----------|----|-----------------------|
| 状态        | 绿色 | 脱机时闪烁(亮1秒,灭1秒)。       |
| (STAT)    | 绿色 | 联机加密通信时闪烁(闪烁2次,熄灭2秒)。 |
|           | 红色 | 设备软件升级期间闪烁绿色/红色。      |
| 扩展网络      | 绿色 | 传输数据时闪烁。              |
| (EXP NET) |    |                       |
| 电源        | 绿色 | 工作正常。                 |
| (PWR)     |    |                       |

| RS485 过流   | 红色 | RS485 端口的过流或欠压故障。 |
|------------|----|-------------------|
| (RS485 OC) |    |                   |
| 继电器过流      | 红色 | 继电器端口的过流或欠压故障。    |
| (Relay OC) |    |                   |

有关状态 LED 指示灯的更多信息,请参见。

#### 按钮

### 控制按钮

#### 控制按钮用于:

• 将产品重置为出厂默认设置。请参见。

# 连接器

#### 电源连接器

用于 DC 电源输入的双针脚接线盒。使用额定输出功率限制为 ≤100 W或额定输出电流限制为 ≤5 A 且符合安全超低电压 (SELV) 要求的限制电源 (LPS)。

| 1 2         |    |                  |                       |  |  |
|-------------|----|------------------|-----------------------|--|--|
| 功能          | 针脚 | 注意               | 规格                    |  |  |
| DC 接地 (GND) | 1  |                  | 0 V DC                |  |  |
| DC 输入       | 2  | 此针脚只能用作电源输<br>入。 | 12-24 V DC,最大<br>90 W |  |  |
| (12–24 V)   |    |                  |                       |  |  |

UL: 使用具有适当额定功率的 UL 603 上市电源供应器提供 DC 电源, 具体取决于应用。

#### 中继连接器

例如, C 型继电器的四个4 针接线端子可以用于控制大门的锁或接口。如果与电感负载(如锁)一起使用,则将整流管与负载并联连接,以防止电压瞬变。

| F | ð | ð | ē |
|---|---|---|---|
| 1 | 2 | 3 | 4 |

| 功能          | 针脚 | 注意                                            | 规格                           |
|-------------|----|-----------------------------------------------|------------------------------|
| DC 接地 (GND) | 1  |                                               | 0 V DC                       |
| NO          | 2  | 常开。<br>用于连接中继设备。在<br>NO 和 DC 接地之间连<br>接断电闭门锁。 | 最大电流 = 4 A<br>最大电压 = 30 V DC |

|     |   | 如果不使用跳线,三个<br>继电器针脚与其余电路<br>电位隔离。       |  |
|-----|---|-----------------------------------------|--|
| СОМ | 3 | 公共                                      |  |
|     |   | 如果不使用跳线,三个<br>继电器针脚与其余电路<br>电位隔离。       |  |
| NC  | 4 | 常闭。                                     |  |
|     |   | 用于连接中继设备。在<br>NC 和 DC 接地之间连<br>接自动防故障锁。 |  |
|     |   | 如果不使用跳线,三个<br>继电器针脚与其余电路<br>电位隔离。       |  |

### 继电器电源跳线

当安装继电器电源跳线时,它将12 V DC 或24 V DC 连接到继电器 COM 针。

它可以用于连接 GND 和 NO 或 GND 和 NC 针之间的锁。

| 电源    | 12 V DC 时的上限功率 | 24 V DC 时的上限功率 |
|-------|----------------|----------------|
| DC 输入 | 4 A            | 2 A            |
|       | (全部继电器的总和上限)   | (全部继电器的总和上限)   |

## RS485 连接器

四个4针接线端子,可用于连接 Modbus 传感器,例如,温度或光传感器,为事件触发器提供读数。

| F | ð       | ð        | ð |
|---|---------|----------|---|
| 1 | <u></u> | <u></u>  | 4 |
|   |         | <b>1</b> | 4 |

#### RS485

| 功能            | 针脚 | 注意                        | 规格                                       |
|---------------|----|---------------------------|------------------------------------------|
| DC 接地 (GND)   | 1  | 为辅助设备供电,例如<br>Modbus 传感器。 | 0 V DC                                   |
| DC 输出 (+12 V) | 2  | 为辅助设备供电,例如<br>Modbus 传感器。 | 12 V DC,上限 2 A<br>(全部 RS485 端口的<br>总和上限) |
| А             | 3  |                           |                                          |
| В             | 4  |                           |                                          |

#### 重要

- 当连接器由设备供电时,如果满足以下电缆要求,合格电缆长度可达 200 m (656 ft): 1 对带 有屏蔽层且连接到保护接地的双绞线,120 ohm 阻抗。
- 当连接器不由设备供电时,如果满足以下电缆要求,RS485的合格电缆长度可达1000m( • 3281 ft): 1 对带有屏蔽层且连接到保护接地的双绞线, 120 ohm阻抗。
- RS485 连接器允许每台 AXIS A9910 连接最多 16 个 Modbus 传感器,所有单元共支持 • 64个传感器。

# 扩展连接器

6针接线端子,用于附加扩展单元或主单元之间的通信。

- EXP IN: 来自主单元或已连接的扩展单元的通信。
- EXP OUT: 输出至下一个扩展单元的通信。 •

| 功能   |             | 针脚 | 规格     |
|------|-------------|----|--------|
| 扩展输入 | DC 接地 (GND) | 1  | 0 V DC |
|      | А           | 2  |        |
|      | В           | 3  |        |
| 扩展输出 | DC 接地 (GND) | 4  | 0 V DC |
|      | А           | 5  |        |
|      | В           | 6  |        |

. 3 4 5 6

## 变光开关连接器

6 针接线端子

1

¥

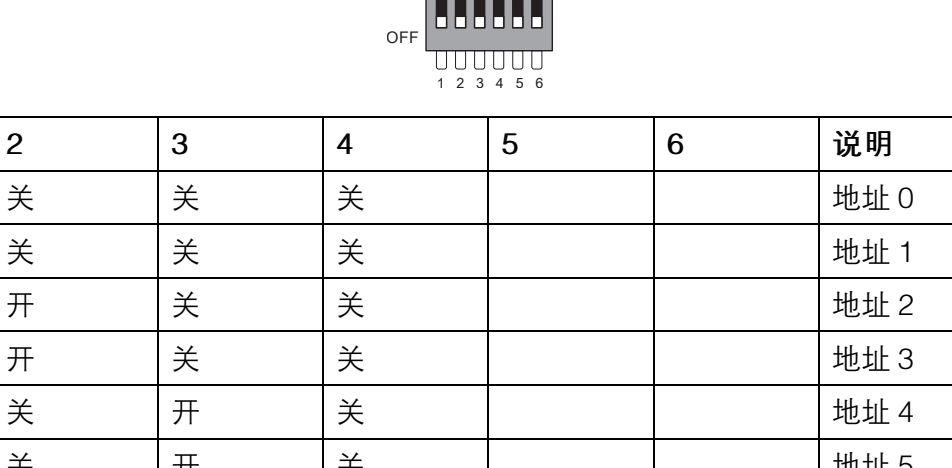

пппппп

ON

| <b>八</b> | ~ | ~ | ~ |  |      |
|----------|---|---|---|--|------|
| 开        | 关 | 关 | 关 |  | 地址 1 |
| 关        | 开 | 关 | 关 |  | 地址 2 |
| 开        | 开 | 关 | 关 |  | 地址 3 |
| 关        | 关 | 开 | 关 |  | 地址 4 |
| 开        | 关 | 开 | 关 |  | 地址 5 |
| 关        | 开 | 开 | 关 |  | 地址 6 |
| 开        | 开 | 开 | 关 |  | 地址 7 |
| 关<br>关   | 关 | 关 | 开 |  | 地址 8 |
|          |   |   |   |  |      |

| 开 | 关 | 关 | 开 |   |       | 地址 9                   |
|---|---|---|---|---|-------|------------------------|
| 关 | 开 | 关 | 开 |   |       | 地址 10                  |
| 开 | 开 | 关 | 开 |   |       | 地址 11                  |
| 关 | 关 | 开 | 开 |   |       | 地址 12                  |
| 开 | 关 | 开 | 开 |   |       | 地址 13                  |
| 关 | 开 | 开 | 开 |   |       | 地址 14                  |
| 开 | 开 | 开 | 开 |   |       | 地址 15                  |
|   |   |   |   | 关 |       | 120 欧姆 RS485 终<br>端已禁用 |
|   |   |   |   | 开 |       | 120 欧姆 RS485 终<br>端已启用 |
|   |   |   |   |   | 打开/关闭 | 未用                     |

#### 辅助连接器

在外部设备结合了移动侦测、事件触发和报警通知等功能的情况下,使用辅助连接器。除0 V DC 参考点和电源(DC 输出)外,辅助连接器还提供连接至以下模块的接口:

**数字输入 –** 用于连接可在开路和闭路之间切换的设备,例如 PIR 传感器、门/窗磁和玻璃破碎侦测器。

**监控输入**-能够侦测对数字输入进行的篡改。

**数字输出** – 用于连接继电器和 LED 等外部设备。可以通过 VAPIX® 应用可编程接口或从设备的网页 界面激活连接的设备。

两个6针接线端子

| 功能                        | 针<br>脚 | 注意                                                                                                    | 规格                                      |
|---------------------------|--------|----------------------------------------------------------------------------------------------------|-----------------------------------------|
| DC 接地<br>(GND)            | 1      |                                                                                                    | 0 V DC                                  |
| DC 输出<br>(+12 V)          | 2      | 可用于为辅助设备供电。<br>注意:此针只能用作电源输出。                                                                                                    | 12 V DC<br>最大负载 = 所有 I/O<br>的总和为 100 mA |
| 可配置输入或<br>输出<br>(I/O 1–4) | 3–6    | 数字输入或监控输入 – 连接至针脚 1 以启用, 或保<br>留浮动状态(断开连接)以停用。要使用监控输<br>入,则安装线尾电阻器。有关如何连接电阻器的信<br>息,请参见连接图。                                                                                                    | 0 至最大 30 V DC                           |
|                           |        | 数字输出 – 启用时内部连接至针脚 1(DC 接地),<br>停用时保留浮动状态(断开连接)。如果与电感负<br>载(例如继电器)一起使用,请将二极管与负载并<br>联连接,以防止电压瞬变。如果使用内部 12 V DC<br>输出(针脚 2),I/O 可以驱动 12 V DC、100 mA<br>(最大组合)的外部负载。如果结合外部电源使用<br>开漏连接,每个 I/O 则可以管理 0-30 V DC、<br>100 mA 的直流供电。 | 0 至最大 30 V DC,开<br>漏, 100 mA            |

# 

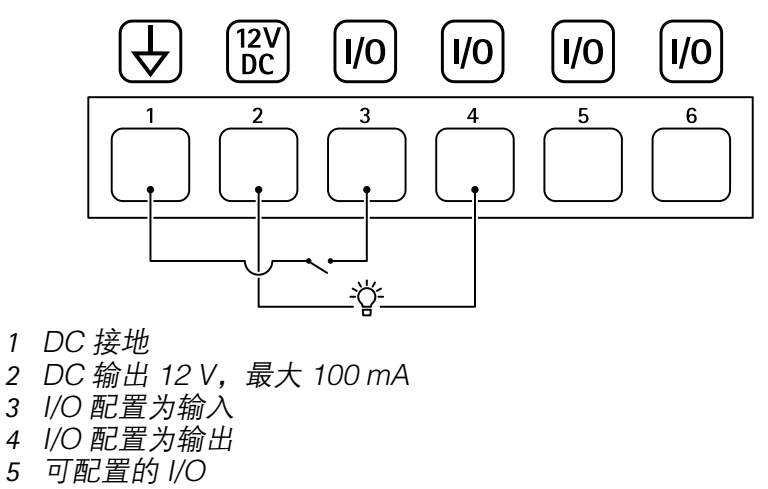

6 可配置的 I/O

# 监控输入

要使用监控输入,则根据下面的图表安装线尾电阻器。

# 并联优先连接

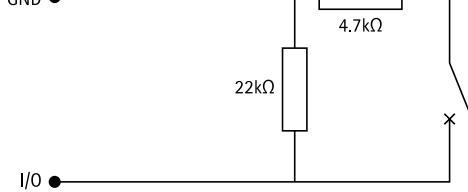

# 串行首次连接

电阻器值必须相同,可能的值为 1 k $\Omega$ 、2.2 k $\Omega$ 、4.7 k $\Omega$  和 10 k $\Omega$ 、1%、14 瓦特标准。

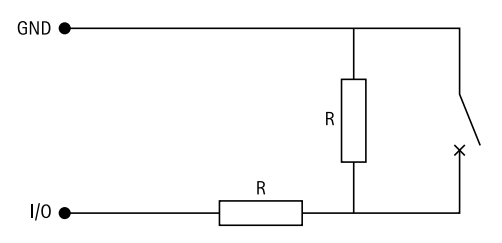

注意

建议使用绞合屏蔽电缆。将屏蔽件连接至0VDC。

| 状态  | 说明                                      |
|-----|-----------------------------------------|
| 打开  | 监控开关处于打开模式。                             |
| 已关闭 | 监控开关处于关闭模式。                             |
| 短   | I/O 1-8 电缆短路至接地。                        |
| 切断  | I/O 1–8 电缆被切断并保持打开状态,没有通向<br>GND 的电流路径。 |

故障排查

#### 重置为出厂默认设置

- 1. 断开产品电源。
- 2. 按住控制按钮,同时重新连接电源。请参见。
- 3. 按住控制按钮5秒。
- 4. 释放控制按钮。当状态LED指示灯变绿时,此过程完成。产品已重置为出厂默认设置。

### 检查当前设备软件版本

设备软件决定网络设备的功能。当进行问题故障排查时,我们建议您从检查当前设备软件版本开始。新版本可能包含能修复您的某个特定问题的校正。

要检查当前版本:

- 1. 转到 AXIS A9210 的网页界面。
- 2. 转到设备 > I/O 和继电器 > AXIS A9910。
- 3. 单击扩展模块,然后查看当前版本。

### 升级设备软件

#### 重要

- 在升级设备软件时,将保存预配置和自定义设置(如果这些功能在新版本中可用),但 Axis Communications AB 不对此做保证。
- 确保设备在整个升级过程中始终连接到电源。

#### 注意

当您用新版本升级设备时,产品会获得提供的新功能。在升级版本之前,始终阅读每个新版本提供的升级说明和版本说明。要查找新的设备软件和版本说明,转到 axis.com/support/device-software。

- 1. 将设备软件下载到计算机,该文件可从 axis.com/support/device-software 免费获取。
- 2. 以管理员身份登录 AXIS A9210。
- 3. 转到设备 > I/O 和继电器 > AXIS A9910。
- 4. 单击扩展模块,然后单击升级设备软件。

升级完成后,产品将自动重启。

#### 技术问题、线索和解决方案

如果您无法在此处找到您要寻找的信息,请尝试在 axis.com/support 上的故障排除部分查找。

| 升级设备软件时出现 | 可题                                                              |
|-----------|-----------------------------------------------------------------|
| 升级失败      | 如果升级失败,该设备将重新加载以前的版本。比较常见的原因是上载了<br>错误的设备软件。检查文件名是否与设备相对应,然后重试。 |

#### 状态 LED 故障排查

| 彩色   | 指示              |
|------|-----------------|
| 绿色闪烁 | 设备处于联机状态,通信未加密。 |

| (1 次绿色 200 毫秒<br>闪烁, 熄灭直到 2<br>秒)  |                 |
|------------------------------------|-----------------|
| 绿色闪烁                               | 设备处于联机状态,通信已加密。 |
| (2 次绿色 200 毫秒<br>闪烁,熄灭直到 2<br>秒)   |                 |
| 绿色闪烁                               | 启动程序正在运行。       |
| (持续 250 毫秒,熄<br>灭 250 毫秒)          |                 |
| 绿色和红色闪烁                            | 新的应用。           |
| (绿色闪烁 250 毫<br>秒,然后红色闪烁<br>250 毫秒) |                 |
| 红色闪烁                               | 硬件初始化错误。        |
| (2 次红色 200 毫秒<br>闪烁,熄灭直到 3<br>秒)   |                 |
| 红色闪烁                               | 存储初始化错误。        |
| (3 次红色 200 毫秒<br>闪烁,熄灭直到 3<br>秒)   |                 |
| 红色闪烁                               | 安全元件初始化错误。      |
| (4 次红色 200 毫秒<br>闪烁,熄灭直到 3<br>秒)   |                 |
| 绿色闪烁                               | 控制按钮被按下。        |
| (持续 100 毫秒,熄<br>灭 100 毫秒)          |                 |
| 红色闪烁                               | 控制按钮被按下超过 60 秒。 |
| (持续 100 毫秒,熄<br>灭 100 毫秒)          |                 |

# 联系支持人员

如果您需要更多帮助,请转到 axis.com/support。

T10207878\_zh

2024-06 (M4.2)

 $\ensuremath{\mathbb{C}}$  2024 Axis Communications AB